# Alibaba Cloud

# Alibaba Cloud Service Mesh Data Plane

Document Version: 20220209

C-J Alibaba Cloud

## Legal disclaimer

Alibaba Cloud reminds you to carefully read and fully understand the terms and conditions of this legal disclaimer before you read or use this document. If you have read or used this document, it shall be deemed as your total acceptance of this legal disclaimer.

- You shall download and obtain this document from the Alibaba Cloud website or other Alibaba Cloudauthorized channels, and use this document for your own legal business activities only. The content of this document is considered confidential information of Alibaba Cloud. You shall strictly abide by the confidentiality obligations. No part of this document shall be disclosed or provided to any third party for use without the prior written consent of Alibaba Cloud.
- 2. No part of this document shall be excerpted, translated, reproduced, transmitted, or disseminated by any organization, company or individual in any form or by any means without the prior written consent of Alibaba Cloud.
- 3. The content of this document may be changed because of product version upgrade, adjustment, or other reasons. Alibaba Cloud reserves the right to modify the content of this document without notice and an updated version of this document will be released through Alibaba Cloud-authorized channels from time to time. You should pay attention to the version changes of this document as they occur and download and obtain the most up-to-date version of this document from Alibaba Cloud-authorized channels.
- 4. This document serves only as a reference guide for your use of Alibaba Cloud products and services. Alibaba Cloud provides this document based on the "status quo", "being defective", and "existing functions" of its products and services. Alibaba Cloud makes every effort to provide relevant operational guidance based on existing technologies. However, Alibaba Cloud hereby makes a clear statement that it in no way guarantees the accuracy, integrity, applicability, and reliability of the content of this document, either explicitly or implicitly. Alibaba Cloud shall not take legal responsibility for any errors or lost profits incurred by any organization, company, or individual arising from download, use, or trust in this document. Alibaba Cloud shall not, under any circumstances, take responsibility for any indirect, consequential, punitive, contingent, special, or punitive damages, including lost profits arising from the use or trust in this document (even if Alibaba Cloud has been notified of the possibility of such a loss).
- 5. By law, all the contents in Alibaba Cloud documents, including but not limited to pictures, architecture design, page layout, and text description, are intellectual property of Alibaba Cloud and/or its affiliates. This intellectual property includes, but is not limited to, trademark rights, patent rights, copyrights, and trade secrets. No part of this document shall be used, modified, reproduced, publicly transmitted, changed, disseminated, distributed, or published without the prior written consent of Alibaba Cloud and/or its affiliates. The names owned by Alibaba Cloud shall not be used, published, or reproduced for marketing, advertising, promotion, or other purposes without the prior written consent of Alibaba Cloud. The names owned by Alibaba Cloud and/or its affiliates Cloud include, but are not limited to, "Alibaba Cloud", "Aliyun", "HiChina", and other brands of Alibaba Cloud and/or its affiliates, which appear separately or in combination, as well as the auxiliary signs and patterns of the preceding brands, or anything similar to the company names, trade names, trademarks, product or service names, domain names, patterns, logos, marks, signs, or special descriptions that third parties identify as Alibaba Cloud and/or its affiliates.
- 6. Please directly contact Alibaba Cloud for any errors of this document.

# **Document conventions**

| Style           | Description                                                                                                    | Example                                                                                                    |
|-----------------|----------------------------------------------------------------------------------------------------|----------------------------------------------------------------------------------------------------|
| <u>↑</u> Danger | A danger notice indicates a situation that<br>will cause major system changes, faults,<br>physical injuries, and other adverse<br>results. | Danger:<br>Resetting will result in the loss of user<br>configuration data.                                          |
| O Warning       | A warning notice indicates a situation<br>that may cause major system changes,<br>faults, physical injuries, and other adverse<br>results. | Warning:<br>Restarting will cause business<br>interruption. About 10 minutes are<br>required to restart an instance. |
| C) Notice       | A caution notice indicates warning<br>information, supplementary instructions,<br>and other content that the user must<br>understand.      | Notice:<br>If the weight is set to 0, the server no<br>longer receives new requests.                                 |
| ? Note          | A note indicates supplemental instructions, best practices, tips, and other content.                                                       | ⑦ Note: You can use Ctrl + A to select all files.                                                                    |
| >               | Closing angle brackets are used to indicate a multi-level menu cascade.                                                                    | Click Settings> Network> Set network<br>type.                                                                        |
| Bold            | Bold formatting is used for buttons ,<br>menus, page names, and other UI<br>elements.                                                      | Click <b>OK</b> .                                                                                                    |
| Courier font    | Courier font is used for commands                                                                                                    | Run the cd /d C:/window command to enter the Windows system folder.                                                  |
| Italic          | Italic formatting is used for parameters and variables.                                                                                    | bae log listinstanceid<br>Instance_ID                                                                                |
| [] or [a b]     | This format is used for an optional value, where only one item can be selected.                                                            | ipconfig [-all -t]                                                                                                   |
| {} or {a b}     | This format is used for a required value, where only one item can be selected.                                                             | switch {active stand}                                                                                                |

# Table of Contents

| 1.Install a sidecar proxy                                      | 05 |
|----------------------------------------------------------------|----|
| 2.Enable automatic sidecar injection by using multiple methods | 06 |
| 3.Upgrade sidecar proxies                                      | 20 |
| 4.Write WASM filters for Envoy and deploy them in ASM          | 22 |
| 5.Use ORAS to simplify Wasm-based ASM instance extension       | 28 |
| 6.Enable the DNS proxy feature for an ASM instance             | 34 |
| 7.Upgrade the data plane of an ASM instance without service in | 38 |

# 1.Install a sidecar proxy

In Alibaba Cloud Service Mesh (ASM), you can install an Envoy sidecar proxy in the pod of each service in your application to improve the security, reliability, and observability of inter-service communication. This topic describes how to install sidecar proxies.

#### Context

If you install a sidecar proxy in the pod of an application, an independent container is created in the pod to provide the features of the sidecar proxy. To make full use of these features, each service in your application requires an Envoy sidecar proxy that runs in the pod of that service. The Envoy proxy intercepts all inbound and outbound HTTP traffic to the service and communicates with the Pilot component on the Istio control plane of the corresponding ASM instance.

## Step 1: Enable sidecar injection

By default, automatic sidecar injection is disabled for all namespaces. You can manually inject a sidecar proxy by updating the Kubernetes configuration of the pod. Alternatively, you can use the automatic sidecar injection feature of Istio, which is based on webhooks. Run the following command to enable automatic sidecar injection:

kubectl label namespace {namespace} istio-injection=enabled --overwrite

**?** Note In the preceding command, the *namespace* parameter specifies the namespace of the application. If you do not specify this parameter, the default namespace is used.

## Step 2: Restart the pod

Sidecar proxies are injected when pods are created. Therefore, you must restart the pods to make sidecar injection take effect.

**Notice** We recommend that you restart the pods in the test environment multiple times to ensure that your service will not be affected by any traffic interruptions.

1. Run the following command to restart a pod:

kubectl get pod {podname} -n {namespace} -o yaml | kubectl replace --force -f -

2. Check whether a sidecar proxy is injected to every pod in the namespace. After a sidecar proxy is injected to a pod, each workload is supported by a main container and a sidecar proxy container.

kubectl get pod -n {namespace} --all

# 2.Enable automatic sidecar injection by using multiple methods

Alibaba Cloud Service Mesh (ASM) allows you to add a Container Service for Kubernetes (ACK) cluster to an ASM instance. To make full use of ASM, you must inject a sidecar proxy into the pod of an application that is deployed in the ACK cluster. ASM supports both manual and automatic sidecar injection. We recommend that you enable automatic sidecar injection because it requires simpler operations than manual sidecar injection. This topic describes the methods that can be used to enable automatic sidecar injection.

## Context

By default, ASM provides a webhook controller to automatically inject sidecar proxies into the pods of applications. For more information about sidecar proxies, see Installing the Sidecar.

**Note** Make sure that the Istio version of the ASM instance for which you want to enable automatic sidecar injection is 1.6.8.17 or later.

## Configure automatic sidecar injection

- 1. Log on to the ASM console.
- 2. In the left-side navigation pane, choose Service Mesh > Mesh Management.
- 3. On the **Mesh Management** page, find the ASM instance that you want to configure. Click the name of the ASM instance or click **Manage** in the **Actions** column of the ASM instance.
- 4. On the details page of the ASM instance, choose Sidecar Management(Data Plane) > Sidecar Proxy injection in the left-side navigation pane. Click Injection strategy configuration management, configure automatic injection settings, and then click Update Settings.

The following table describes the operations that you can perform to configure automatic sidecar injection.

Operation

Description

| Operation                                                                                                    | Description                                                                                                    |
|----------------------------------------------------------------------------------------------------|----------------------------------------------------------------------------------------------------|
| Select only Enable Automatic Sidecar<br>Injection for All Namespaces.                                                       | <ul> <li>After you select this option, you can enable or disable automatic sidecar injection based on your business requirements.</li> <li>Configure automatic sidecar injection <ul> <li>In a namespace that is not labeled with isti</li> <li>o-injection:disabled , add the sidecar.</li> <li>istio.io/inject="true" annotation to a pod. This way, automatic sidecar injection is enabled for the pod.</li> </ul> </li> <li>Disable automatic sidecar injection <ul> <li>Label a namespace with istio-injection : disabled . This way, automatic sidecar injection is disabled for the pods in the namespace.</li> </ul> </li> <li>Remove the sidecar.istio.io/inject="true" annotation from a pod. This way, automatic sidecar injection is disabled for the pods.</li> </ul>                                                                                                    |
| Select Enable Automatic Sidecar Injection for<br>All Namespaces and Other Configurations of<br>Automatic Sidecar Injection. | <ul> <li>After you select this option, you can enable or disable automatic sidecar injection based on your business requirements.</li> <li>Configure automatic sidecar injection</li> <li>Set the alwaysInjectSelector parameter in the code editor that appears after you select Other Configurations of Automatic Sidecar Injection. In a namespace that is not labeled with istio-injection:disabled , add the key label in the alwaysInjectSelector parameter to a pod. This way, automatic sidecar injection is enabled for the pod.</li> <li>Disable automatic sidecar injection</li> <li>Label a namespace with istio-injection : disabled . This way, automatic sidecar injection is disabled for the pods in the namespace.</li> <li>Remove the sidecar.istio.io/inject="true" annotation from a pod. This way, automatic sidecar injection is disabled for the pod.</li> </ul> |

| Operation                                                                                                    | Description                                                                                                    |
|----------------------------------------------------------------------------------------------------|----------------------------------------------------------------------------------------------------|
| Select only Use the Pod Annotation to Enable<br>Automatic Sidecar Injection.                                                          | <ul> <li>After you select this option, you can enable or disable automatic sidecar injection based on your business requirements.</li> <li>Configure automatic sidecar injection <ul> <li>Label a namespace with istio-injection:e nabled</li> <li>This way, automatic sidecar injection is enabled for the pods in the namespace.</li> </ul> </li> <li>Disable automatic sidecar injection: <ul> <li>Remove the istio-injection:enabled label from a namespace. This way, automatic sidecar injection is disabled for the pods in the namespace.</li> </ul> </li> <li>Add the sidecar.istio.io/inject="false" annotation to a pod. This way, automatic sidecar injection is disabled for the pod.</li> </ul>                                                                                                    |
| Select Use the Pod Annotation to Enable<br>Automatic Sidecar Injection and Other<br>Configurations of Automatic Sidecar<br>Injection. | <ul> <li>After you select this option, you can enable or disable automatic sidecar injection based on your business requirements.</li> <li>Configure automatic sidecar injection <ul> <li>Label a namespace with istio-injection:e nabled</li> <li>This way, automatic sidecar injection is enabled for the pods in the namespace.</li> </ul> </li> <li>Disable automatic sidecar injection: enabled label from a namespace. This way, automatic sidecar injection is disabled for the pods in the pods in the namespace.</li> <li>Disable automatic sidecar injection for a pod in a namespace that is labeled with istio-injection:enabled</li> <li>Set the neverInjectSelector parameter in the code editor that appears after you select Other Configurations of Automatic Sidecar Injection:enabled. This way, automatic sidecar injection:enabled. This way, automatic sidecar injection:enabled. This way, automatic sidecar injection:enabled. This way, automatic sidecar injection is disabled for the pod.</li> </ul> |

| Operation                                                                                                    | Description                                                                                                    |
|----------------------------------------------------------------------------------------------------|----------------------------------------------------------------------------------------------------|
| Select Enable Automatic Sidecar Injection for<br>All Namespaces and Use the Pod Annotation<br>to Enable Automatic Sidecar Injection.                                                             | <ul> <li>After you select this option, you can enable or disable automatic sidecar injection based on your business requirements.</li> <li>Configure automatic sidecar injection</li> <li>Remove the istio-injection: disabled label from a namespace. This way, automatic sidecar injection is enabled for the pods in the namespace.</li> <li>Disable automatic sidecar injection</li> <li>Label a namespace with istio-injection: disabled isabled. This way, automatic sidecar injection is disabled for the pods in the namespace.</li> </ul>                                                                                                    |
| Select Enable Automatic Sidecar Injection for<br>All Namespaces, Use the Pod Annotation to<br>Enable Automatic Sidecar Injection, and<br>Other Configurations of Automatic Sidecar<br>Injection. | <ul> <li>After you select this option, you can enable or disable automatic sidecar injection based on your business requirements.</li> <li>Configure automatic sidecar injection</li> <li>Remove the istio-injection: disabled label from a namespace. This way, automatic sidecar injection is enabled for the pods in the namespace.</li> <li>Disable automatic sidecar injection</li> <li>Label a namespace with istio-injection: disabled . This way, automatic sidecar injection is disabled for the pods in the namespace.</li> <li>Disable automatic sidecar injection</li> <li>Label a namespace with istio-injection: disabled . This way, automatic sidecar injection is disabled for the pods in the namespace.</li> <li>Disable automatic sidecar injection for a pod in a namespace that is not labeled with istio-injection: disabled</li> <li>Set the neverInjectSelector parameter in the code editor that appears after you select Other Configurations of Automatic Sidecar Injection. Add the key label in the neverI njectSelector parameter to a pod in a namespace that is not labeled with istio-injection: disabled. This way, automatic sidecar injection: disabled. This way, automatic sidecar injection: disabled. This way, automatic sidecar injection: disabled. This way, automatic sidecar injection: disabled. This way, automatic sidecar injection: disabled. This way, automatic sidecar injection: disabled. This way, automatic sidecar injection: disabled. This way, automatic sidecar injection: disabled. This way, automatic sidecar injection: disabled. This way, automatic sidecar injection: disabled. This way, automatic sidecar injection: disabled.</li> </ul> |

| Operation                                                           | Description                                                                                                    |
|---------------------------------------------------------------------|----------------------------------------------------------------------------------------------------|
|                                                                     | After you select this option, you can enable or<br>disable automatic sidecar injection based on your<br>business requirements.                                                                                                    |
|                                                                     | • Configure automatic sidecar injection                                                                                                    |
| Select only Other Configurations of<br>Automatic Sidecar Injection. | Label a namespace with istio-injection:e<br>nabled , set the alwaysInjectSelector<br>parameter in the code editor that appears<br>after you select Other Configurations of<br>Automatic Sidecar Injection, and then add the<br>key label in the alwaysInjectSelector<br>parameter to a pod in the namespace. This<br>way, automatic sidecar injection is enabled for<br>the pod. |
|                                                                     | • Disable automatic sidecar injection                                                                                                    |
|                                                                     | <ul> <li>Remove the istio-injection:enabled label from a namespace. This way, automatic sidecar injection is disabled for the pods in the namespace.</li> <li>Remove the sidecar.istio.io/inject="</li> </ul>                                                                                                    |
|                                                                     | <pre>true" annotation from a pod in a namespace that is labeled with istio-inj ection:enabled . This way, automatic sidecar injection is disabled for the pod.</pre>                                                                                                    |
|                                                                     | In this case, you can enable or disable automatic<br>sidecar injection based on your business<br>requirements.                                                                                                    |
|                                                                     | <ul> <li>Configure automatic sidecar injection</li> <li>Label a namespace with istio-injection:e</li> <li>nabled and add the sidecar.istio.io/in</li> <li>ject="true" annotation to a pod in the</li> <li>namespace. This way, automatic sidecar</li> <li>injection is enabled for the pod.</li> </ul>                                                                           |
| Select no option.                                                   | • Disable automatic sidecar injection                                                                                                    |
|                                                                     | Remove the istio-injection: enabled<br>label from a namespace. This way,<br>automatic sidecar injection is disabled for<br>the pods in the namespace.                                                                                                    |
|                                                                     | Remove the sidecar.istio.io/inject="<br>true" annotation from a pod in a<br>namespace that is labeled with istio-inj<br>ection:enabled . This way, automatic<br>sidecar injection is disabled for the pod.                                                                                                    |

In addition to configuring automatic sidecar injection, you can configure proxy resources.

| Parameter                              | Description                                                                                                    |
|----------------------------------------|----------------------------------------------------------------------------------------------------|
| Resource Settings for Sidecar Injector | By default, ASM provides a webhook controller<br>for each cluster on the data plane to<br>automatically inject sidecar proxies into the pods<br>of applications. The specified resource settings<br>are used to limit the size of the webhook<br>controller.                                                                  |
| Resource Settings for Injected Proxies | A sidecar proxy provides the proxy service for an<br>application. After a sidecar proxy is automatically<br>injected into the pod of an application, the<br>sidecar proxy runs in the same pod as the<br>container of the application. The specified<br>resource settings are used to limit the size of the<br>sidecar proxy. |

#### Other automatic sidecar injection settings

You can configure labels in other automatic sidecar injection settings to control whether to inject a sidecar proxy into a pod based on label matching.

• Set the alwaysInjectSelector parameter to inject sidecar proxies into the pods that are matched by label. This setting takes priority over global settings.

```
{
  "alwaysInjectSelector": [
    {
      "matchExpressions": [
        {
          "key": "key1",
          "operator": "Exists"
        }
      ]
    },
    {
      "matchExpressions": [
       {
          "key": "key2",
          "operator": "Exists"
        }
      ]
    }
  ]
}
```

• Set the neverInjectSelector parameter to disable sidecar proxies from being injected into the pods that are matched by label. This setting takes priority over global settings.

Data Plane Enable automatic sidec ar injection by using multiple metho ds

```
{
  "neverInjectSelector": [
    {
      "matchExpressions": [
       {
          "key": "key3",
          "operator": "Exists"
        }
      ]
    },
    {
      "matchExpressions": [
        {
          "key": "key4",
          "operator": "Exists"
        }
      ]
    }
  ]
}
```

• Set other parameters.

```
{
   "replicaCount": 2,
   "injectedAnnotations": {
     "test/istio-init": "runtime/default",
     "test/istio-proxy": "runtime/default"
   },
   "nodeSelector": {
     "beta.kubernetes.io/os": "linux"
   }
}
```

- replicaCount: the number of replicas that are deployed for a sidecar injector.
- injectedAnnotations: other injected annotations.
- nodeSelector: the nodes on which sidecar injectors run. In this example, the beta.kubernetes.io/os parameter is set to linux, which indicates that sidecar injectors run on the nodes that are labeled with linux.

# Scenario 1: Disable automatic sidecar injection for specific pods in a namespace for which automatic sidecar injection is enabled

To disable automatic sidecar injection for specific pods in a namespace for which automatic sidecar injection is enabled, perform the following operations:

Use other automatic sidecar injection configurations to disable automatic sidecar injection for specific pods in a namespace for which automatic sidecar injection is enabled

- 1. Enable automatic injection for an ASM instance.
  - i. Log on to the ASM console.
  - ii. In the left-side navigation pane, choose Service Mesh > Mesh Management.

- iii. On the **Mesh Management** page, find the ASM instance that you want to configure. Click the name of the ASM instance or click **Manage** in the **Actions** column of the ASM instance.
- iv. On the details page of the ASM instance, choose Sidecar Management (Data Plane) > Sidecar Proxy injection in the left-side navigation pane.
- v. Click Injection strategy configuration management and select Use the Pod Annotation to Enable Automatic Sidecar Injection and Other Configurations of Automatic Sidecar Injection in the Enable Automatic Sidecar Injection section. In the code editor that appears, add the following content and click Update Settings.

- 2. Create a namespace.
  - i. On the details page of the ASM instance, click **Namespace** in the left-side navigation pane. On the Namespace page, click **Create**.
  - ii. In the **Create Namespace** panel, specify a name for the namespace, click **Add** next to Labels, add a label with the name of istio-injection and the value of enabled, and then click **OK**. In this example, the namespace is named test 1.
- 3. Creates an application.
  - i. Create an application in the test1 namespace of the ACK cluster that is added to the ASM instance. For more information, see Deploy an application in an ASM instance. In this example, the details application is deployed.

- ii. Check whether automatic sidecar injection is enabled for the pod of the details application.
  - a. Log on to the ACK console.
  - b. In the left-side navigation pane of the ACK console, click Clusters.
  - c. On the **Clusters** page, find the cluster that you want to manage. Then, click the name of the cluster or click **Details** in the **Actions** column.
  - d. In the left-side navigation pane of the details page, choose **Workloads > Deployments**.
  - e. At the top of the **Deployments** page, select test1 from the **Namespace** drop-down list. Then, click the name of the details application.

The **Pods** tab shows a proxy image. This indicates that automatic sidecar injection is enabled for the pod of the details application.

| Pods        | Access Method    | Events                  | Pod Scaling                                 | History Versions                                     | Logs | Triggers       |
|-------------|------------------|-------------------------|---------------------------------------------|------------------------------------------------------|------|----------------|
| Name        |                  | Image                   |                                             |                                                      |      | Status (All) 👻 |
| details-v1- | 69896ccc75-r2hmj | registry-v<br>docker.io | pc.cn-beijing.aliyun<br>/istio/examples-boc | cs.com/acs/proxyv2:1.8.6<br>okinfo-details-v1:1.16.2 | 1    | Running        |

- 4. Add a label to the pod to disable automatic sidecar injection.
  - i. Log on to the ACK console.
  - ii. In the left-side navigation pane of the ACK console, click Clusters.
  - iii. On the **Clusters** page, find the cluster that you want to manage and click the name of the cluster or click **Details** in the **Actions** column. The details page of the cluster appears.
  - iv. In the left-side navigation pane of the details page, choose Workloads > Deployments.
  - v. At the top of the **Deployments** page, select test1 from the **Namespace** drop-down list. Then, find the details application and choose **More** > **View in YAML** in the **Actions** column.
  - vi. In the labels parameter, add a label with the key of notinjectapp and a custom value. Then, click Update.

| 135 - | template:                           |
|-------|-------------------------------------|
| 136 - | metadata:                           |
| 137 - | annotations:                        |
| 138   | redeploy-timestamp: '1629688001960' |
| 139 - | labels:                             |
| 140   | app: details                        |
| 141   | notinjectapp: details               |
| 142   | version: v1                         |
| 143   | notinjectapp: details               |

- vii. At the top of the **Deployments** page, select test1 from the **Namespace** drop-down list. Then, find the details application and choose **More** > **Redeploy** in the **Actions** column.
- viii. In the dialog box that appears, click **OK**.
- 5. Check whether automatic sidecar injection is disabled for the pod of the details application even if automatic sidecar injection is enabled for the test1 namespace.

On the **Deployments** page, click the name of the details application. The **Pods** tab shows no

proxy image. This indicates that automatic sidecar injection is disabled for the pod of the details application even if automatic sidecar injection is enabled for the test1 namespace.

| NameImageStatus (All) -details-v1-6ccfdf79d-s6957docker.io/istio/examples-bookinfo-details-v1:1.16.2Running | Pods                       | Access Method | Events      | Pod Scaling        | History Versions       | Logs | Triggers       |
|----------------------------------------------------------------------------------------------------|----------------------------|---------------|-------------|--------------------|------------------------|------|----------------|
| details-v1-6ccfdf79d-s6957 docker.io/istio/examples-bookinfo-details-v1:1.16.2                              | Name                       |               | Image       |                    |                        |      | Status (All) 👻 |
|                                                                                                    | details-v1-6ccfdf79d-s6957 |               | docker.io/i | stio/examples-book | info-details-v1:1.16.2 |      | Running        |

Use annotations to disable automatic sidecar injection for specific pods in a namespace for which automatic sidecar injection is enabled

- 1. Enable automatic injection for an ASM instance.
  - i. Log on to the ASM console.
  - ii. In the left-side navigation pane, choose Service Mesh > Mesh Management.
  - iii. On the **Mesh Management** page, find the ASM instance that you want to configure. Click the name of the ASM instance or click **Manage** in the **Actions** column of the ASM instance.
  - iv. On the details page of the ASM instance, choose Sidecar Management (Data Plane) > Sidecar Proxy injection in the left-side navigation pane.
  - v. Click Injection strategy configuration management, select Use the Pod Annotation to Enable Automatic Sidecar Injection in the Enable Automatic Sidecar Injection section, and then click Update Settings.
- 2. Create a namespace.
  - i. On the details page of the ASM instance, click **Namespace** in the left-side navigation pane. On the Namespace page, click **Create**.
  - ii. In the **Create Namespace** panel, specify a name for the namespace, click **Add** next to Labels, add a label with the name of istio-injection and the value of enabled, and then click **OK**. In this example, the namespace is named test 1.
- 3. Creates an application.
  - i. Create an application in the test1 namespace of the ACK cluster that is added to the ASM instance. For more information, see Deploy an application in an ASM instance. In this example, the details application is deployed.

- ii. Check whether automatic sidecar injection is enabled for the pod of the details application.
  - a. Log on to the ACK console.
  - b. In the left-side navigation pane of the ACK console, click Clusters.
  - c. On the **Clusters** page, find the cluster that you want to manage. Then, click the name of the cluster or click **Details** in the **Actions** column.
  - d. In the left-side navigation pane of the details page, choose **Workloads > Deployments**.
  - e. At the top of the **Deployments** page, select test1 from the **Namespace** drop-down list. Then, click the name of the details application.

The **Pods** tab shows a proxy image. This indicates that automatic sidecar injection is enabled for the pod of the details application.

| Pods        | Access Method    | Events                  | Pod Scaling                                  | History Versions                                     | Logs | Triggers       |
|-------------|------------------|-------------------------|----------------------------------------------|------------------------------------------------------|------|----------------|
| Name        |                  | Image                   |                                              |                                                      |      | Status (All) 👻 |
| details-v1- | 69896ccc75-r2hmj | registry-v<br>docker.io | /pc.cn-beijing.aliyun<br>/istio/examples-boo | cs.com/acs/proxyv2:1.8.6<br>okinfo-details-v1:1.16.2 |      | Running        |

- 4. Add an annotation to the pod to disable automatic sidecar injection.
  - i. Log on to the ACK console.
  - ii. In the left-side navigation pane of the ACK console, click Clusters.
  - iii. On the **Clusters** page, find the cluster that you want to manage and click the name of the cluster or click **Details** in the **Actions** column. The details page of the cluster appears.
  - iv. In the left-side navigation pane of the details page, choose **Workloads > Deployments**.
  - v. At the top of the **Deployments** page, select test1 from the **Namespace** drop-down list. Then, find the details application and choose **More** > **View in YAML** in the **Actions** column.

vi. Add sidecar.istio.io/inject: "false" to annotations , and then click Update.

| 121 - | spec:                                       |
|-------|---------------------------------------------|
| 122   | progressDeadlineSeconds: 600                |
| 123   | replicas: 1                                 |
| 124   | revisionHistoryLimit: 10                    |
| 125 - | selector:                                   |
| 126 - | matchLabels:                                |
| 127   | app: details                                |
| 128   | version: v1                                 |
| 129 - | strategy:                                   |
| 130 - | rollingUpdate:                              |
| 131   | maxSurge: 25%                               |
| 132   | maxUnavailable: 25%                         |
| 133   | type: RollingUpdate                         |
| 134 - | template:                                   |
| 135 - | metadata:                                   |
| 136 - | annotations:                                |
| 137   | redeploy-timestamp: '1629711538748'         |
| 138   | <pre>sidecar.istio.io/inject: "false"</pre> |

- vii. At the top of the **Deployments** page, select test from the **Namespace** drop-down list. Then, find the details application and choose **More** > **Redeploy** in the **Actions** column.
- viii. In the dialog box that appears, click **OK**.
- 5. Check whether automatic sidecar injection is disabled for the pod of the details application even if automatic sidecar injection is enabled for the test1 namespace.

On the **Deployments** page, click the name of the details application. The **Pods** tab displays no proxy image. This indicates that automatic sidecar injection is disabled for the pod of the details application even if automatic sidecar injection is enabled for the test1 namespace.

| Pods        | Access Method   | Events      | Pod Scaling | History Versions | Logs | Triggers |  |
|-------------|-----------------|-------------|-------------|------------------|------|----------|--|
| Name        |                 | Image       | Image       |                  |      |          |  |
| details-v1- | 6ccfdf79d-s6957 | docker.io/i | Running     |                  |      |          |  |
|             |                 |             |             |                  |      |          |  |

## Scenario 2: Configure automatic sidecar injection for a pod

If you do not want to configure automatic sidecar injection by namespace, you can configure automatic sidecar injection by pod.

- 1. Enable automatic sidecar injection for a namespace.
  - i. Log on to the ASM console.
  - ii. In the left-side navigation pane, choose Service Mesh > Mesh Management.
  - iii. On the **Mesh Management** page, find the ASM instance that you want to configure. Click the name of the ASM instance or click **Manage** in the **Actions** column of the ASM instance.

- iv. On the details page of the ASM instance, click **Namespace** in the left-side navigation pane.
- v. Find the namespace for which you want to enable automatic sidecar injection and click Enable Automatic Sidecar Injection in the Automatic Sidecar Injection column. In the Submit message, click OK. In this example, the test2 namespace is used.
- 2. Create an application in the test2 namespace of the ACK cluster that is added to the ASM instance. For more information, see Deploy an application in an ASM instance. In this example, the reviews application is deployed.
- 3. Add an annotation to the pod of the reviews application to enable automatic sidecar injection for the pod.
  - i. Log on to the ACK console.
  - ii. In the left-side navigation pane of the ACK console, click Clusters.
  - iii. On the **Clusters** page, find the cluster that you want to manage and click the name of the cluster or click **Details** in the **Actions** column. The details page of the cluster appears.
  - iv. In the left-side navigation pane of the details page, choose **Workloads > Deployments**.
  - v. At the top of the **Deployments** page, select test2 from the **Namespace** drop-down list. Then, find the reviews application and choose **More** > View in YAML in the Actions column.
  - vi. Add sidecar.istio.io/inject: "true" to annotations , and then click Update.

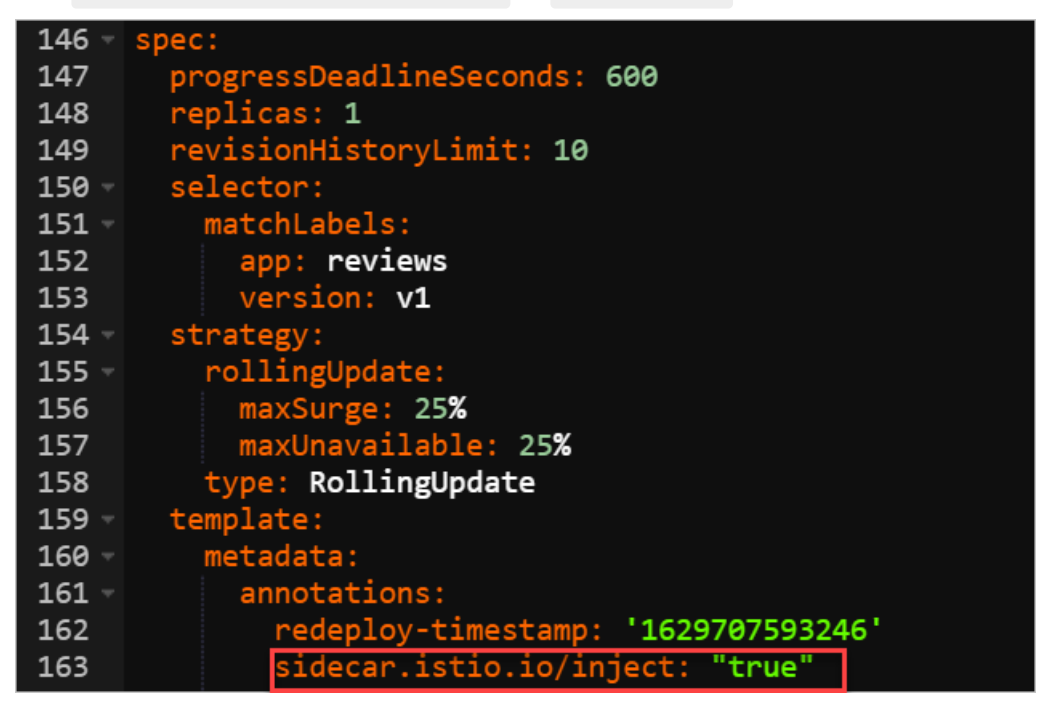

- vii. At the top of the **Deployments** page, select test2 from the **Namespace** drop-down list. Then, find the reviews application and choose **More** > **Redeploy** in the **Actions** column.
- viii. In the dialog box that appears, click **OK**.
- 4. Check whether automatic sidecar injection is enabled for the pod of the reviews application.

On the **Deployments** page, click the name of the reviews application. The **Pods** tab shows a proxy image. This indicates that automatic sidecar injection is enabled for the pod of the reviews application.

## Data Plane Enable automatic sidec ar injection by using multiple metho

| Pods                                                                                                    | Access Method | Events | Pod Scaling | History Versions | Logs | Triggers  |        |         |               |
|----------------------------------------------------------------------------------------------------|---------------|--------|-------------|------------------|------|-----------|--------|---------|---------------|
| Name                                                                                                    |               | Image  |             |                  |      | Status (A | All) 🛨 | Monitor | Max.Retries 🔶 |
| registry-vpc.cn-beijing.aliyuncs.com/acs/proxyv2:1.8.6<br>docker.io/istio/examples-bookinfo-reviews-v1:1.16.2<br>registry-vpc.cn-beijing.aliyuncs.com/acs/opa:0.16.1-istio-5 |               |        |             | o-5              | Runn | ing       | R      | 0       |               |

ds

# 3.Upgrade sidecar proxies

After the control plane of an Alibaba Cloud Service Mesh (ASM) instance is upgraded, you also need to upgrade the sidecar proxies for Istio-enabled applications on the ASM instance. This topic describes how to upgrade sidecar proxies by automatic sidecar injection and manual sidecar injection.

#### Prerequisites

The kubectl client is connected to the Container Service for Kubernetes cluster. For more information, see Connect to ACK clusters by using kubectl.

#### Context

Sidecar proxies are deployed on the data plane. When you upgrade sidecar proxies, you need to upgrade the kubeconfig file of the data plane instead of the ASM instance. Therefore, you need to obtain the kubeconfig file from the Container Service console instead of the ASM console.

## Automatic sidecar injection

If automatic sidecar injection is enabled, you can upgrade sidecar proxies in all pods by performing a rolling upgrade for these pods. In this way, sidecar proxies of the new version are injected to the pods. We recommend that you this method because it only requires simple upgrade operations.

You can use the following shell script to trigger a rolling upgrade by patching the grace termination period.

```
NAMESPACE=$1
DEPLOYMENT LIST=$(kubectl -n $NAMESPACE get deployment -o jsonpath='{.items[*].metadata.nam
e}')
echo "Refreshing pods in all Deployments: $DEPLOYMENT LIST"
for deployment name in $DEPLOYMENT LIST ; do
    #echo "get TERMINATION GRACE PERIOD SECONDS from deployment: $deployment name"
   TERMINATION_GRACE_PERIOD_SECONDS=$(kubectl -n $NAMESPACE get deployment "$deployment_na
me" -o jsonpath='{.spec.template.spec.terminationGracePeriodSeconds}')
   if [ "$TERMINATION GRACE PERIOD SECONDS" -eq 30 ]; then
       TERMINATION GRACE PERIOD SECONDS='31'
   else
       TERMINATION GRACE PERIOD SECONDS='30'
   fi
   patch string="{\"spec\":{\"terminationGracePeriodSeconds\":$TER
MINATION GRACE PERIOD SECONDS}}}}"
   #echo $patch string
   kubectl -n $NAMESPACE patch deployment $deployment name -p $patch string
done
echo "done."
```

Save the preceding shell script in a file named upgradeproxy.sh and grant the executable permission to the file. For example, you can run the chmod +x upgradeproxy.sh command on the Linux command line to grant the executable permission.

You must specify the namespace in the command. For example, if you want to upgrade the pods in the default namespace, you need to run the ./upgradeproxy.sh default command.

chmod +x upgradeproxy.sh
./upgradeproxy.sh default

## Manual sidecar injection

If automatic sidecar injection is disabled, you need to run the following command to upgrade sidecar proxies.

Create a deployment YAML file and run the kubectl apply command.

```
kubectl apply -f < (isticctl kube-inject -f <A raw application YAML file with no sidecar pro xy configuration injected>)
```

# 4.Write WASM filters for Envoy and deploy them in ASM

Alibaba Cloud Service Mesh (ASM) supports the programming language WebAssembly (WASM). You can deploy WASM filters in Envoy proxies that are used to manage clusters on the data plane. Filters help you extend Envoy proxies with new features so that you can use Envoy proxies to implement more features in ASM. This topic introduces WASM filters and describes how to write WASM filters for Envoy proxies and deploy them in ASM.

## Context

An Envoy proxy is a high-performance programmable Layer 3, Layer 4, and Layer 7 proxy. ASM places Envoy proxies on the data plane. Envoy proxies use network filters to manage collections and handle traffic. Network filters can be mixed into filter chains to implement access control, data and protocol conversion, data enhancement, and auditing. You can add filters to Envoy proxies to expand the feature set of Envoy. Use one of the following methods to add filters:

- Static precompilation: Integrate additional filters into the source code of Envoy proxies and compile a new version for Envoy proxies. The drawback of this method is that you must manually maintain the version of Envoy proxies to keep them in sync with the official version. In addition, Envoy proxies are implemented in C++. Therefore, the filters must be implemented by C++, too.
- Dynamic loading at runtime: Dynamically load new filters into Envoy proxies at runtime.

The second method greatly simplifies the process of extending Envoy proxies with new features. This method relies on WASM, a portable and efficient binary instruction format that provides an embeddable and isolated execution environment.

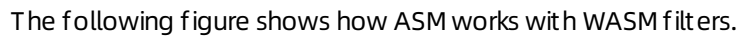

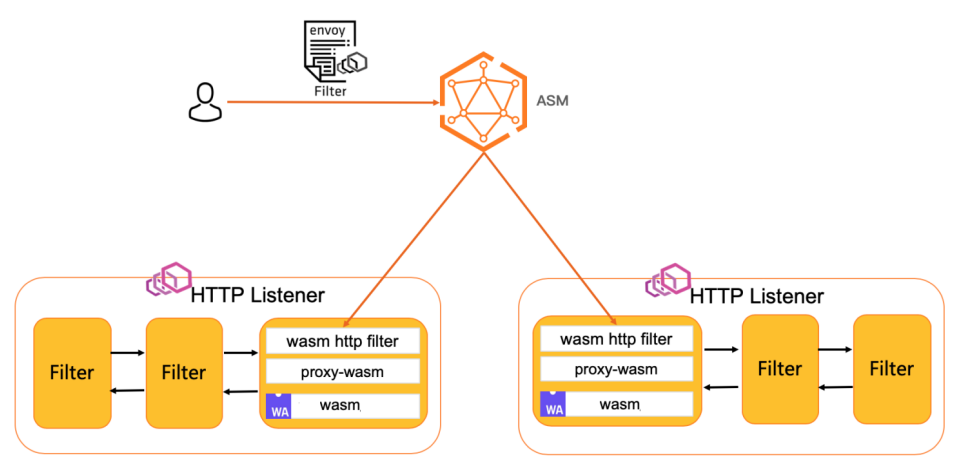

#### Advantages of WASM filters

WASM filters provide the following advantages:

- Agility: Filters can be dynamically loaded into the running Envoy proxies. You do not need to stop or recompile the Envoy proxies.
- Maintainability: You do not need to change the code libraries of Envoy proxies to extend the functionality.
- Diversity: You can use a popular programming language, such as C, C++, or Rust, to compile WASM

filters based on your requirements.

- Reliability and isolation: Filters are deployed into a sandbox virtual machine and are isolated from the Envoy process. If a WASM filter fails, it does not impact the Envoy process.
- Security: Filters communicate with Envoy proxies by using the predefined API. Therefore, filters can access and modify only a limited number of connection or request properties.

Before you use WASM filters, take the following drawbacks into consideration:

- Filters complied by WASM are about only 70% as fast as filters compiled by C++ in a static manner.
- More memories are consumed because WASM filters rely on one or more WASM virtual machines.

#### Use the Envoy Proxy WASM SDK to build a filter

Envoy proxies run WASM filters in stack-based virtual machines. Memories of filters are isolated from the environment of Envoy proxies. All interactions between Envoy proxies and WASM filters are implemented by the Envoy Proxy WASM SDK. The Envoy Proxy WASM SDK supports many programming languages, including C++, Rust, AssemblyScript, and Go. Note that Go-based implementation is still in experiment. Git Hub community is promoting the Application Binary Interface (ABI) specification and conventions to use between proxies and WebAssembly filters. For more information, see WebAssembly for Proxies (ABI specification).

- 1. The easiest way to build a WASM filter is using Docker. You can use the Envoy Proxy WASM SDK for C++ to create a docker image. For more information, see Docker.
- 2. Create a project. For more information, see Creating a project for use with the Docker build image.
- 3. Compile the project in the docker image. For more information, see Compiling with the Docker build image.
- 4. Go to the root directory of the project and run the following command to build a WASM filter:

```
docker run -v $PWD:/work -w /work registry.cn-hangzhou.aliyuncs.com/acs/wasmsdk:v0.1 /
build wasm.sh
```

## Deploy the WASM filter in ASM

1. Create a config map to hold the binary file of the WASM filter. For example, create a config map named wasm-example-filter in the default namespace and store the binary file example-filter.wasm of the WASM filter to the config map.

kubectl create configmap -n default wasm-example-filter --from-file=example-filter.wasm

2. Use the following two annotations to inject the binary file of the WASM filter to the Kubernetes containers of the target application:

```
sidecar.istio.io/userVolume: '[{"name":"wasmfilters-dir","configMap": {"name": "wasm-ex
ample-filter"}]'
sidecar.istio.io/userVolumeMount: '[{"mountPath":"/var/local/lib/wasm-filters","name":"
wasmfilters-dir"}]'
```

3. Update version 1 of the product page service.

```
kubectl patch deployment productpage-v1 -p '{"spec":{"template":{"metadata":{"annotatio
ns":{"sidecar.istio.io/userVolume":"[{\"name\":\"wasmfilters-dir\",\"configMap\": {\"na
me\": \"wasm-example-filter\"}}]","sidecar.istio.io/userVolumeMount":"[{\"mountPath\":\
"/var/local/lib/wasm-filters\",\"name\":\"wasmfilters-dir\"}]"}}}'
```

4. Update version 1 of the details service.

```
kubectl patch deployment details-v1 -p '{"spec":{"template":{"metadata":{"annotations":
{"sidecar.istio.io/userVolume":"[{\"name\":\"wasmfilters-dir\",\"configMap\": {\"name\"
: \"wasm-example-filter\"}]","sidecar.istio.io/userVolumeMount":"[{\"mountPath\":\"/va
r/local/lib/wasm-filters\",\"name\":\"wasmfilters-dir\"}]"}}}'
```

5. Check whether the binary file of the WASM filter is available under the */var/local/lib/wasm-filters* path in the istio-proxy containers of the application.

```
kubectl exec -it deployment/productpage-v1 -c istio-proxy -- ls /var/local/lib/wasm-fil
ters/
kubectl exec -it deployment/details-v1 -c istio-proxy -- ls /var/local/lib/wasm-filters
/
```

6. Enable the WASM filter to keep logs at the DEBUG level when it processes traffic that targets the productpage service.

```
kubectl port-forward deployment/productpage-v1 15000
curl -XPOST "localhost:15000/logging? wasm=debug"
```

7. Enable the WASM filter to keep logs at the DEBUG level when it processes traffic that targets the details service.

```
kubectl port-forward deployment/details-v1 15000
curl -XPOST "localhost:15000/logging? wasm=debug"
```

8. Insert the WASM filter into the HTTP-level filter chain of the productpage service.

```
apiVersion: networking.istio.io/vlalpha3
kind: EnvoyFilter
metadata:
 name: productpage-v1-examplefilter
 labels:
   asm-system: 'true'
   provider: asm
spec:
 configPatches:
 - applyTo: HTTP FILTER
   match:
     context: SIDECAR INBOUND
     proxy:
      proxyVersion: '^1\.*.*'
     listener:
       filterChain:
         filter:
           name: envoy.filters.network.http connection manager
           subFilter:
             name: envoy.filters.http.router
    patch:
     operation: INSERT_BEFORE
     value:
       typed config:
          "@type": type.googleapis.com/envoy.extensions.filters.http.wasm.v3.Wasm
         config:
           name: example-filter
           rootId: my_root_id
           vmConfig:
             code:
               local:
                 filename: /var/local/lib/wasm-filters/example-filter.wasm
              runtime: envoy.wasm.runtime.v8
             vmId: example-filter
             allow precompiled: true
       name: envoy.filters.http.wasm
  workloadSelector:
    labels:
      app: productpage
      version: v1
```

9. Insert the WASM filter into the HTTP-level filter chain of the details service.

```
apiVersion: networking.istio.io/vlalpha3
kind: EnvoyFilter
metadata:
 name: details-v1-examplefilter
 labels:
   asm-system: 'true'
   provider: asm
spec:
 configPatches:
 - applyTo: HTTP FILTER
   match:
     context: SIDECAR INBOUND
     proxy:
      proxyVersion: '^1\.*.*'
     listener:
       filterChain:
         filter:
           name: envoy.filters.network.http connection manager
           subFilter:
             name: envoy.filters.http.router
    patch:
     operation: INSERT BEFORE
     value:
       typed config:
          "@type": type.googleapis.com/envoy.extensions.filters.http.wasm.v3.Wasm
         config:
           name: example-filter
           rootId: my_root_id
            vmConfig:
             code:
               local:
                 filename: /var/local/lib/wasm-filters/example-filter.wasm
              runtime: envoy.wasm.runtime.v8
             vmId: example-filter
             allow precompiled: true
       name: envoy.filters.http.wasm
  workloadSelector:
   labels:
     app: details
     version: v1
```

#### Verify the WASM filter

1. Enter the ingress gateway address of the application in the address bar of your browser and send traffic to the product page service. The response indicates that the header of the WASM filter is added to the response header, as shown in the following figure.

\_

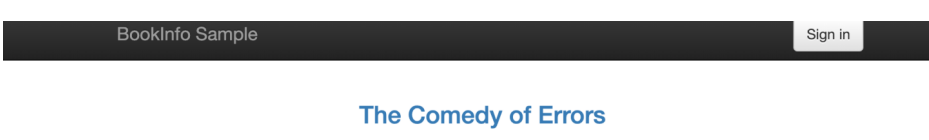

Summary: Wikipedia Summary: The Comedy of Errors is one of William Shakespeare's early plays. It is his shortest and one of his most farcical comedies, with a major part of the humour coming from slapstick and mistaken identity, in addition to puns and word play.

#### **Book Details**

| IVDO.                                             |                                                                          |  |  |  |  |  |
|---------------------------------------------------|--------------------------------------------------------------------------|--|--|--|--|--|
| R Elements Console Sources Network Performance    | Memory Application Security Lighthouse                                   |  |  |  |  |  |
| ● 🛇 🕎 Q 🗌 Preserve log 🗋 Disable cache 🛛 Online 🔹 | <u>*</u> <u>*</u> 1                                                      |  |  |  |  |  |
| Filter Hide data URLs All XHR JS CSS Img          | Media Font Doc WS Manifest Other   Has blocked cookies  Blocked Requests |  |  |  |  |  |
| Name                                              | × Headers Preview Response Initiator Timing                              |  |  |  |  |  |
| productpage                                       |                                                                          |  |  |  |  |  |
| jquery.min.js                                     |                                                                          |  |  |  |  |  |
| bootstrap.min.js                                  |                                                                          |  |  |  |  |  |
| glyphicons-halflings-regular.woff2                | containt-type: cext/neme; end/set-act o                                  |  |  |  |  |  |
|                                                   | date: Fri, 17 Jul 2020 11:10:04 GMT                                      |  |  |  |  |  |
|                                                   | resp-header-demo: added by our filter                                    |  |  |  |  |  |
|                                                   | server: istio-envoy                                                      |  |  |  |  |  |
|                                                   | x-envoy-upstream-service-time: 1316                                      |  |  |  |  |  |

2. Run the following command to send traffic to the details service. The response indicates that the header of the WASM filter is added to the response header.

```
kubectl exec -ti deploy/productpage-v1 -c istio-proxy -- curl -v http://details:9080/d
etails/123
* Trying 172.31.13.58...
* TCP_NODELAY set
* Connected to details (172.31.13.58) port 9080 (#0)
> GET /details/123 HTTP/1.1
> Host: details:9080
> User-Agent: curl/7.58.0
> Accept: */*
>
< HTTP/1.1 200 OK
XXXXXXX
< resp-header-demo: added by our filter
XXXXX
* Connection #0 to host details left intact
XXXXX
```

# 5.Use ORAS to simplify Wasmbased ASM instance extension

WebAssembly (Wasm) is an effective and portable binary instruction format. You can use Wasm to extend the data plane of an Alibaba Cloud Service Mesh (ASM) instance with new features. However, building, deploying, and running Wasm filters in an ASM instance are complex. This topic shows you how to use OCI Registry as Storage (ORAS) to simplify Wasm-based ASM instance extension.

#### Prerequisites

• An ASM instance is created, and a Container Service for Kubernetes (ACK) cluster is added to the ASM instance. For more information, see Create an ASM instance and Add a cluster to an ASM instance.

⑦ Note The version of the ASM instance must be v1.8.3.17-g1399628c-aliyun or later.

- The kubectl client is used to connect to the ASM instance. For more information, see Use kubectl to connect to an ASM instance.
- An application is deployed in the ACK cluster that is added to the ASM instance. For more information, see Deploy an application in an ASM instance.
- A virtual service and an ingress gateway are created. For more information, see Define Istio resources.
- A binary Wasm filter file is created and compiled. In this example, the header of a Wasm filter is added to the response header.

#### Context

ASM supports Wasm. You can deploy Wasm filters in the Envoy that is used to manage clusters on the data plane. This helps you extend the data plane with new features. ORAS provides registry storage based on the Open Container Initiative (OCI) Artifacts project. You can use ORAS to simplify the storage process in OCI registries. When you use Wasm to extend the data plane of an ASM instance with new features, you can use ORAS to simplify the extension process.

#### Push a Wasm filter

Use ORAS CLI to push a Wasm filter to an image repository. In this example, Container Registry Enterprise Edition is used.

- 1. Create an image repository in Container Registry Enterprise Edition and obtain the username that is used to log on to the image repository. For more information, see Use a Container Registry Enterprise Edition instance to push and pull images.
- 2. Run the following command to log on to the image repository:

oras login --username=<Username> acree-1-registry.cn-hangzhou.cr.aliyuncs.com

3. Run the following command to push a Wasm filter to the image repository:

```
oras push acree-1-registry.cn-hangzhou.cr.aliyuncs.com/*****/asm-test:v0.1 --manifest-
config runtime-config.json:application/vnd.module.wasm.config.v1+json example-filter.w
asm:application/vnd.module.wasm.content.layer.v1+wasm
```

- 4. View the pushed Wasm filter in the Container Registry console.
  - i. Log on to the Container Registry console.

- ii. In the top navigation bar, select a region.
- iii. In the left-side navigation pane, click Instances.
- iv. On the **Instances** page, click the required Container Registry Enterprise Edition instance.
- v. On the management page of the Container Registry Enterprise Edition instance, choose **Repositories > Repositories** in the left-side navigation pane.
- vi. On the **Repositories** page, click the name of the image repository to which you want to log on.
- vii. In the left-side navigation pane of the repository information page, click **Tags**. On the page that appears, you can view the pushed Wasm filter.

#### Enable Wasm-based ASM instance extension

Wasm-based ASM instance extension in the ASM console

- 1. Log on to the ASM console.
- 2. In the left-side navigation pane, choose Service Mesh > Mesh Management.
- 3. On the **Mesh Management** page, find the ASM instance that you want to configure. Click the name of the ASM instance or click **Manage** in the **Actions** column of the ASM instance.
- 4. On the management page of the ASM instance, click **Settings** in the upper-right corner.
- 5. In the Settings Update panel, select Enable Wasm-based ASM Instance Extension in the Data Plane Extension section and click OK.

Onte To disable Wasm-based ASM instance extension, clear Enable Wasm-based ASM Instance Extension.

#### Use Alibaba Cloud CLI to enable Wasm-based ASM instance extension

You can use Alibaba Cloud CLI to enable Wasm-based ASM instance extension. Run the following command to enable Wasm-based ASM instance extension:

aliyun servicemesh UpdateMeshFeature --ServiceMeshId=xxxx --WebAssemblyFilterEnabled=true

Run the following command to disable Wasm-based ASM instance extension:

aliyun servicemesh UpdateMeshFeature --ServiceMeshId=xxxx --WebAssemblyFilterEnabled=false

#### Use the Wasm filter in ASM

ASM provides ASMFilterDeployment resources and related controllers. A controller listens to the status of its ASMFilterDeployment resource and performs the following operations:

- Creates an Envoy filter and pushes the Envoy filter to the control plane.
- Pulls the Wasm filter image from the image repository and mounts the image to the pod that is controlled by the specified workload.

Process

- 1. Enable Wasm-based ASM instance extension. After that, the ASM instance automatically deploys an asmwasm-controller DaemonSet to the ACK cluster that is added to the ASM instance.
- 2. The asmwasm-controller DaemonSet listens to a ConfigMap. The ConfigMap stores the address of

the image repository where the Wasm filter image is to be pulled.

- 3. If authorization and authentication are required, the asmwasm-controller DaemonSet obtains a secret based on the pullSecret parameter.
- 4. The asmwasm-controller DaemonSet calls the ORAS operation to dynamically pull the Wasm filter from the OCI registry.
- 5. The asmwasm-controller DaemonSet uses a hostPath volume to mount the Wasm filter. Therefore, the pulled Wasm filter is stored in the corresponding nodes of the ACK cluster.

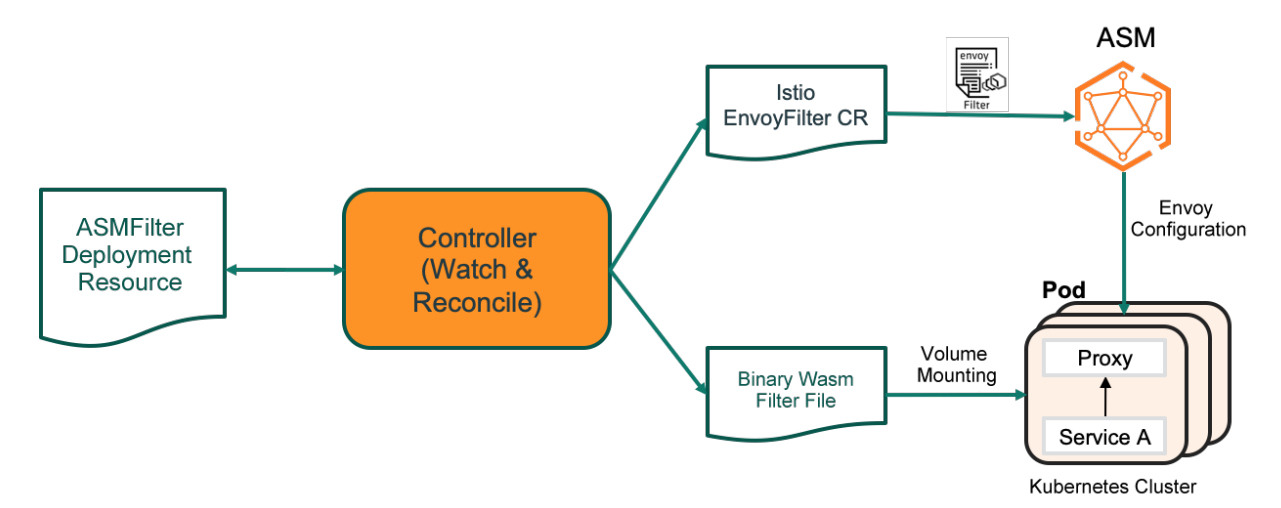

#### Procedure

1. Run the following command to enable Wasm-based ASM instance extension:

```
aliyun servicemesh UpdateMeshFeature --ServiceMeshId=xxxxxx --WebAssemblyFilterEnabled =true
```

2. Create a secret for the ACK cluster to access the image repository.

For more information, see Secret.

i. Create a *myconfig.json* file that contains the following code:

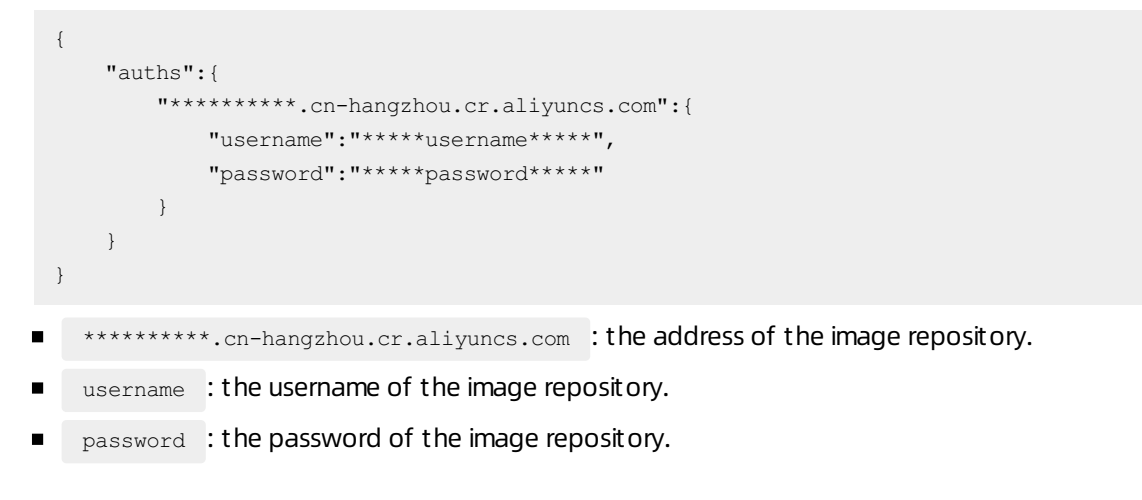

ii. Run the following command to create a secret:

**Note** The secret must be named asmwasm-cache and belong to the istio-system namespace.

kubectl create secret generic asmwasm-cache -n istio-system --from-file=.dockerconf igjson=myconfig.json --type=kubernetes.io/dockerconfigjson

- 3. Deploy an ASMFilterDeployment resource.
  - i. Create a *filter.yaml* file that contains the following code:

```
apiVersion: istio.alibabacloud.com/v1beta1
kind: ASMFilterDeployment
metadata:
 name: details-v1-wasmfiltersample
spec:
  workload:
   kind: Deployment
   labels:
     app: details
     version: v1
  filter:
   patchContext: 'SIDECAR INBOUND'
   parameters: '{"name":"hello","value":"hello details"}'
   image: 'acree-1-registry.cn-hangzhou.cr.aliyuncs.com/asm/asm-test:v0.1'
   rootID: 'my root id'
    id: 'details-v1-wasmfiltersample.default'
```

- Parameters in workload :
  - a. kind : the type of the destination workload.
  - b. labels : the filter conditions.
- Parameters in filter :
  - a. patchContext : the context that takes effect.
  - b. parameters : the parameters that are required to run the Wasm filter.
  - c. image : the address of the image repository to which the Wasm filter is pushed.
  - d. rootID : the root ID of the Wasm filter.
  - e. id : the unique ID of the Wasm filter.

ii. Run the following command to deploy the ASMFilterDeployment resource:

kubectl apply -f filter.yaml

After the ASMFilterDeployment resource is deployed, ASM automatically generates an Envoy filter. In the Envoy filter, the match parameter defines an envoy.router filter, and the patch parameter defines an INSERT\_BEFORE operation.

match parameter

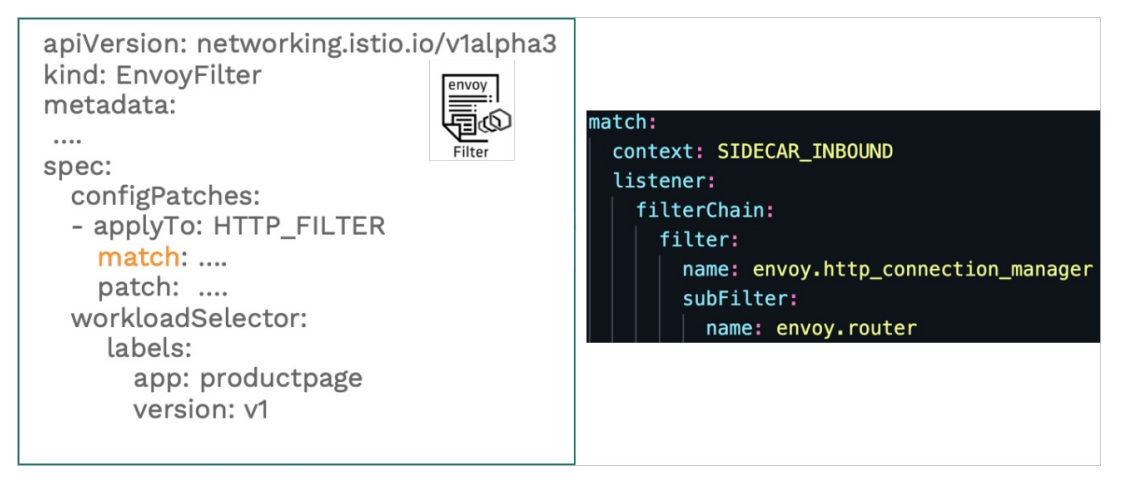

patch parameter

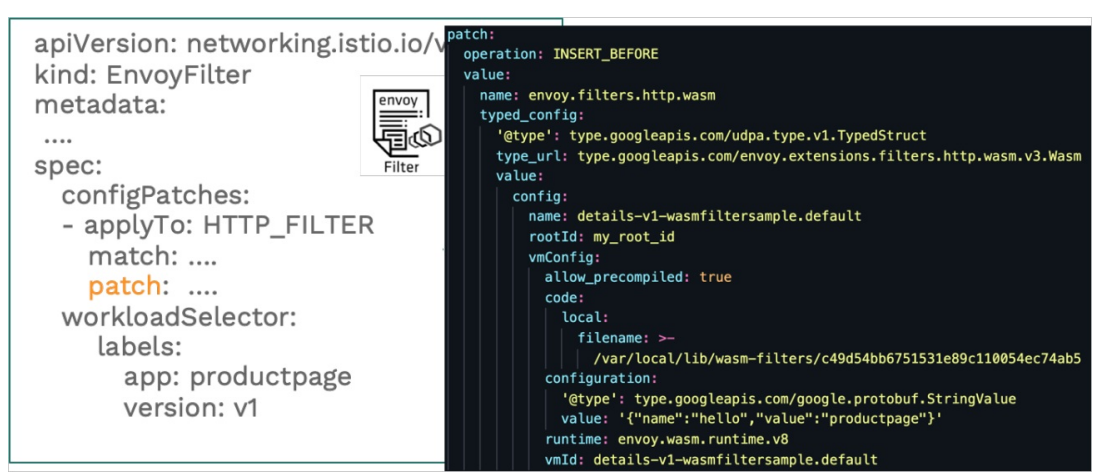

4. Check the definition of the workload to which the Wasm filter is mounted.

```
apiVersion: extensions/vlbetal
kind: Deployment
metadata:
....
spec:
....
template:
    metadata:
        annotations:
            sidecar.istio.io/userVolume: '[{"name":"wasmfilters-dir","hostPath":{"pat
h":"/var/local/lib/wasm-filters"}]'
            sidecar.istio.io/userVolumeMount: '[{"mountPath":"/var/local/lib/wasm-fil
ters","name":"wasmfilters-dir"}]'
```

The preceding definition indicates that the Wasm filter is mounted to the istio-proxy container of the destination application by using a hostPath volume.

#### Check whether the Wasm filter takes effect

Run the following command to log on to the istio-proxy container of the productpage pod and send a request to access the details service:

```
kubectl exec -ti deploy/productpage-v1 -c istio-proxy -- curl -v http://details:9080/detai
ls/123
```

#### Expected output:

```
* Trying 172.21.9.191...
* TCP_NODELAY set
* Connected to details (172.21.9.191) port 9080 (#0)
> GET /details/123 HTTP/1.1
> Host: details:9080
> User-Agent: curl/7.58.0
> Accept: */*
>
< HTTP/1.1 200 OK
xxxxxxx
< resp-header-demo: added by our filter
xxxxx
* Connection #0 to host details left intact
xxxxx
```

The response indicates that the header of the Wasm filter is added to the response header.

# 6.Enable the DNS proxy feature for an ASM instance

Istio 1.8 and later versions enable sidecar proxies to serve as Domain Name System (DNS) proxies. When an Alibaba Cloud Service Mesh (ASM) instance with the DNS proxy feature enabled receives DNS queries from applications, the specified sidecar proxy transparently intercepts the queries and resolves the DNS information in these queries. This topic describes how to enable the DNS proxy feature for an ASM instance.

#### Prerequisites

• Create an ASM instance

(?) Note The version of the ASM instance must be v1.8.3.17-g1399628c-aliyun or later.

• Add a cluster to an ASM instance

#### Context

ASM uses Kubernetes services and defined service entries to configure hostname-to-IP-address mappings for all services that an application may access. The specified sidecar proxy transparently intercepts DNS queries that are sent from the application and resolves the DNS information in these queries.

- If the application queries a service that is deployed in an ASM instance, the sidecar proxy directly responds to the application.
- If the application queries a service that is not deployed in an ASM instance, the sidecar proxy forwards the query to the upstream name servers that are defined in /etc/resolv.conf .

## Enable the DNS proxy feature for an ASM instance

#### Use the ASM console to enable the DNS proxy feature

- 1. Log on to the ASM console.
- 2. In the left-side navigation pane, choose Service Mesh > Mesh Management.
- 3. On the **Mesh Management** page, find the ASM instance that you want to configure. Click the name of the ASM instance or click **Manage** in the **Actions** column of the ASM instance.
- 4. On the Instance Information page of the ASM instance, click **Settings** in the upper-right corner.
- 5. In the Settings Update panel, select Enable DNS Proxy in the Traffic Management section. Then, click OK.

Onte To disable the DNS proxy feature, clear Enable DNS Proxy in the Traffic Management section in the Settings Update panel.

#### Use Alibaba Cloud CLI to enable the DNS proxy feature

You can enable the DNS proxy feature for an ASM instance by using Alibaba Cloud CLI. Run the following command to enable the DNS proxy feature:

aliyun servicemesh UpdateMeshFeature --ServiceMeshId=xxxx --DNSProxyingEnabled=true

To disable the DNS proxy feature, run the following command:

aliyun servicemesh UpdateMeshFeature --ServiceMeshId=xxxx --DNSProxyingEnabled=false

#### Verify the DNS proxy feature

1. Create a service entry in an ASM instance with the DNS proxy feature enabled.

Use the service entry to add https://aliyun.com to the service registry that is internally maintained by the ASM instance.

- i. Log on to the ASM console.
- ii. In the left-side navigation pane, choose Service Mesh > Mesh Management.
- iii. On the **Mesh Management** page, find the ASM instance that you want to configure. Click the name of the ASM instance or click **Manage** in the **Actions** column of the ASM instance.
- iv. On the details page of the ASM instance, choose **Traffic Management > ServiceEntry** in the left-side navigation pane. On the Service entry page, click **Create from YAML**.
- v. In the **Create** panel, select a namespace from the **Namespace** drop-down list, enter code to configure a service entry in the code editor, and then click **OK**.

```
apiVersion: networking.istio.io/vlbetal
kind: ServiceEntry
metadata:
name: mydnsproxying-sample
spec:
hosts:
- aliyun.com
location: MESH_EXTERNAL
ports:
- number: 443
name: https
protocol: TLS
resolution: DNS
```

- 2. Deploy a sleep service in a Container Service for Kubernetes (ACK) cluster that is added to the ASM instance.
  - i. Create a *sleep.yaml* file that contains the following code:

| *******                          |
|----------------------------------|
| ****                             |
| # Sleep service                  |
| ***                              |
| ***                              |
| apiVersion: v1                   |
| kind: Service                    |
| metadata:                        |
| name: sleep                      |
| labels:                          |
| app: sleep                       |
| spec:                            |
| ports:                           |
| - port: 80                       |
| name: http                       |
| selector:                        |
| app: sleep                       |
|                                  |
| apiVersion: apps/v1              |
| kind: Deployment                 |
| metadata:                        |
| name: sleep                      |
| spec:                            |
| replicas: 1                      |
| selector:                        |
| matchLabels:                     |
| app: sleep                       |
| template:                        |
| metadata:                        |
| labels:                          |
| app: sleep                       |
| spec:                            |
| containers:                      |
| - name: sleep                    |
| <pre>image: pstauffer/curl</pre> |
| command: ["/bin/sleep", "3650d"] |
| imagePullPolicy: IfNotPresent    |
|                                  |
|                                  |

ii. Run the following command to deploy the sleep service:

kubectl apply -f sleep.yaml

3. Run the following command to log on to the container of the sleep service and use a curl command to access the URL of https://aliyun.com:

```
kubectl --kubeconfig=config.aliyun.worker.k8s -n mytest exec -it deploy/sleep -c sleep
-- sh -c "curl -v https://aliyun.com""
```

The following output is expected:

```
* Rebuilt URL to: https://aliyun.com"
* Trying 240.240.**.**...
* TCP_NODELAY set
* Connected to aliyun.com (240.240.**.**) port 443 (#0)
```

The output indicates that the IP address 240.240.\*\*.\*\* is returned. The IP address is not an actual public IP address. Instead, it is a virtual IP address that is automatically assigned by the ASM instance. This is because the ASM instance uses iptables to intercept requests that are sent to the kube-dns service and routes the requests to the sidecar proxy that runs in the pod of the sleep service. When the pod of the sleep service resolves aliyun.com to a virtual IP address and sends a request, the virtual IP address is translated into the actual public IP address that is resolved by the sidecar proxy.

In this example, a service entry is created and the hostname of aliyun.com is added to the service entry. When the pod of the sleep service queries aliyun.com from the Istio DNS, the virtual IP address of aliyun.com is returned. If the pod uses the virtual IP address to send a request by using the sidecar proxy, the virtual IP address is translated into the actual public IP address.

# 7.Upgrade the data plane of an ASM instance without service interruption (Beta)

In an Alibaba Cloud Service Mesh (ASM) instance, the sidecars on the data plane manipulate the traffic of all applications in the clusters that are managed by the ASM instance. To upgrade the data plane, you must restart sidecar containers. This may result in failed requests and application service interruption. ASM allows you to upgrade the data plane without interrupting services or affecting applications. This topic shows you how to upgrade the data plane of an ASM instance without service interruption. In this topic, an ASM instance of which the lstio version is 1.6.x is used as an example. An NGINX application is deployed on the ASM instance. The HTTP stress testing tool go-stress-testing is used to continuously access the NGINX application. During this process, the data plane is upgraded without service interruption.

#### Prerequisites

- An ASM instance of which the Istio version is 1.6.x is created. For more information, see Create an ASM instance.
- A cluster is added to the ASM instance. For more information, see Add a cluster to an ASM instance.
- An ingress gateway service is deployed on the ASM instance. For more information, see Deploy an ingress gateway service.
- Automatic sidecar injection is disabled for namespaces. If this feature is enabled, you must disable it. For more information, see Install a sidecar proxy.

#### Precautions

To upgrade the data plane of an ASM instance without service interruption, you must use an OpenKruise SidecarSet (SidecarSet), which can be used to switch sidecar containers. If an application requires no service interruption during data plane upgrade, you must use a SidecarSet to inject sidecars to the pods of the application. In this case, the sidecars must be injected when you create a deployment for the application. You can use the following two methods to inject sidecars:

**?** Note We recommend that you inject sidecars when you deploy your application. If automatic sidecar injection is enabled for your application, you can change the injection mode and recreate the related pods. However, the pods are unavailable for a moment, which may cause service interruption.

• Deploy deployments and pods that require no service interruption during data plane upgrade in an independent namespace.

Deploy deployments and pods that require no service interruption during data plane upgrade in an independent namespace. This way, you can use a SidecarSet to inject sidecars in this namespace and enable automatic sidecar injection for other namespaces.

• Disable automatic sidecar injection for specific pods and use a SidecarSet to inject sidecars into these pods.

If automatic sidecar injection is enabled for the namespace of a pod, you can disable the feature by using pod annotations. Then, you can use the matching policy of the SidecarSet to match the pod for sidecar injection.

#### Step 1 Install OpenKruise in a cluster on the data plane

ASM does not automatically install OpenKruise in a cluster on the data plane. You must to manually install OpenKruise by using Helm.

- 1. Install the Helm plug-in of Alibaba Cloud. For more information, see 推送和拉取Helm Chart.
- 2. Add the Helm repository address of OpenKruisem to Helm.

```
helm repo add acr-openkruise-asm acr://openkruise-chart.cn-hangzhou.cr.aliyuncs.com/ope
nkruise/kruise-asm
```

3. Install OpenKruise in the cluster.

```
helm install kruise acr-openkruise-asm/kruise-asm --version 0.1.0
```

## Step 2: Deploy a ConfigMap

When you configure a SidecarSet, you must specify the ID of the cluster on the data plane. To avoid manually specifying the cluster ID for each SidecarSet, you can deploy a ConfigMap.

1. Create a file named configmap.yaml.

```
apiVersion: v1
data:
    clusterid: $$$CLUSTER-ID$$$
kind: ConfigMap
metadata:
    name: ack-cluster-profile
    namespace: default
```

Replace <code>\$\$\$CLUSTER-ID\$\$\$\$</code> with the ID of the cluster on the data plane.

2. Deploy a ConfigMap.

kubectl apply -f configmap.yaml

## Step 3: Deploy a SidecarSet

The sidecar injection configuration of an application contains parameters that cannot be configured at a time. To resolve this issue, you must deploy an independent SidecarSet for each deployment to configure sidecar injection.

1. Create a file named nginx-sidecarset.json.

In the following code, the template in the References section is modified to apply to the SidecarSet in this example. For more information about how to customize a SidecarSet, see References.

```
{
    "apiVersion": "apps.kruise.io/vlalphal",
    "kind": "SidecarSet",
    "metadata": {
        "name": "sidecarset-example"
    }
}
```

Data Plane Upgrade the data plane of an ASM instance without service i nterruption (Beta)

```
"spec": {
   "containers": [
       {
            "args": [
                "proxy",
                "sidecar",
                "--domain",
                "$(POD NAMESPACE).svc.cluster.local",
                "--serviceCluster",
                "$(ISTIO META WORKLOAD NAME). $(POD NAMESPACE)",
                "--drainDuration",
                "45s",
                "--parentShutdownDuration",
                "1m0s",
                "--discoveryAddress",
                "istiod.istio-system.svc:15012",
                "--zipkinAddress",
                "zipkin.istio-system:9411",
                "--proxyLogLevel=warning",
                "--proxyComponentLogLevel=misc:error",
                "--proxyAdminPort",
                "15000",
                "--concurrency",
                "2",
                "--controlPlaneAuthPolicy",
                "NONE",
                "--dnsRefreshRate",
                "300s",
                "--statusPort",
                "15021",
                "--trust-domain=cluster.local",
                "--controlPlaneBootstrap=false"
            ],
            "env": [
                {
                    "name": "JWT POLICY",
                    "value": "first-party-jwt"
                },
                {
                    "name": "PILOT CERT PROVIDER",
                    "value": "istiod"
                },
                {
                    "name": "CA ADDR",
                    "value": "istiod.istio-system.svc:15012"
                },
                {
                    "name": "POD_NAME",
                    "valueFrom": {
                        "fieldRef": {
                            "apiVersion": "v1",
                            "fieldPath": "metadata.name"
                        }
```

```
},
                     {
                         "name": "POD NAMESPACE",
                         "valueFrom": {
                             "fieldRef": {
                                 "apiVersion": "v1",
                                 "fieldPath": "metadata.namespace"
                             }
                         }
                    },
                     {
                         "name": "INSTANCE IP",
                         "valueFrom": {
                             "fieldRef": {
                                 "apiVersion": "v1",
                                 "fieldPath": "status.podIP"
                             }
                         }
                    },
                     {
                         "name": "SERVICE ACCOUNT",
                         "valueFrom": {
                             "fieldRef": {
                                 "apiVersion": "v1",
                                 "fieldPath": "spec.serviceAccountName"
                             }
                         }
                    },
                     {
                         "name": "CANONICAL_SERVICE",
                         "valueFrom": {
                            "fieldRef": {
                                 "apiVersion": "v1",
                                 "fieldPath": "metadata.labels['service.istio.io/canonic
al-name']"
                             }
                         }
                    },
                     {
                         "name": "CANONICAL REVISION",
                         "valueFrom": {
                             "fieldRef": {
                                 "apiVersion": "v1",
                                 "fieldPath": "metadata.labels['service.istio.io/canonic
al-revision']"
                             }
                         }
                    },
                     {
                         "name": "PROXY_CONFIG",
                         "value": "{\"configPath\":\"/etc/istio/proxy\",\"proxyMetadata\
":{\"DNS AGENT\":\"\"}}\n"
                    },
```

```
"name": "ISTIO META POD PORTS",
    "value": "[\n]"
},
{
    "name": "ISTIO META CLUSTER ID",
    "valueFrom": {
        "configMapKeyRef": {
            "name": "ack-cluster-profile",
            "key": "clusterid"
        }
    }
},
{
    "name": "ISTIO META POD NAME",
    "valueFrom": {
       "fieldRef": {
            "apiVersion": "v1",
            "fieldPath": "metadata.name"
        }
    }
},
{
    "name": "ISTIO_META_CONFIG_NAMESPACE",
    "valueFrom": {
       "fieldRef": {
            "apiVersion": "v1",
            "fieldPath": "metadata.namespace"
        }
    }
},
{
    "name": "ISTIO META INTERCEPTION MODE",
    "value": "REDIRECT"
},
{
    "name": "ISTIO METAJSON ANNOTATIONS",
    "value": "{\"kubernetes.io/psp\":\"ack.privileged\"}\n"
},
{
    "name": "ISTIO META WORKLOAD NAME",
    "valueFrom": {
        "fieldRef": {
            "apiVersion": "v1",
            "fieldPath": "metadata.labels['app']"
        }
    }
},
{
    "name": "ISTIO META MESH ID",
    "value": "cluster.local"
},
{
    "name": "DNS_AGENT"
},
```

```
{
                        "name": "TERMINATION DRAIN DURATION SECONDS",
                        "value": "5"
                    }
                ],
                "image": "registry.cn-hangzhou.aliyuncs.com/acs/asm-istio-proxy:feature
-1.6.x-faee4bb874d29dabde41481b695718c5b73b6b04-1531",
                "imagePullPolicy": "IfNotPresent",
                "name": "istio-proxy",
                "podInjectPolicy": "BeforeAppContainer",
                "lifecycle": {
                    "postStart": {
                        "exec": {
                            "command": ["/bin/sh", "-c", "/usr/local/bin/pilot-agent wa
it"]
                        }
                    }
                },
                "ports": [
                    {
                        "containerPort": 15090,
                        "name": "http-envoy-prom",
                        "protocol": "TCP"
                    }
                ],
                "resources": {
                    "limits": {
                        "cpu": "2",
                        "memory": "1Gi"
                    },
                    "requests": {
                        "cpu": "100m",
                        "memory": "128Mi"
                    }
                },
                "securityContext": {
                    "allowPrivilegeEscalation": false,
                    "capabilities": {
                        "drop": [
                            "ALL"
                        1
                    },
                    "privileged": false,
                    "readOnlyRootFilesystem": true,
                    "runAsGroup": 1337,
                    "runAsNonRoot": true,
                    "runAsUser": 1337
                },
                "terminationMessagePath": "/dev/termination-log",
                "terminationMessagePolicy": "File",
                "upgradeStrategy": {
                    "upgradeType": "HotUpgrade",
                    "hotUpgradeEmptyImage": "registry.cn-hangzhou.aliyuncs.com/acs/asm-
istio-proxy-empty:feature-1.6.x-511e4bb6e85be2c753a46d620efb1973251c1778"
```

Data Plane Upgrade the data plane of an ASM instance without service i nterruption (Beta)

```
},
        "volumeMounts": [
            {
                "mountPath": "/var/run/secrets/istio",
                "name": "istiod-ca-cert"
            },
            {
                "mountPath": "/var/lib/istio/data",
                "name": "istio-data"
            },
            {
                "mountPath": "/etc/istio/proxy",
                "name": "istio-envoy"
            },
            {
                "mountPath": "/etc/istio/pod",
                "name": "istio-podinfo"
            },
            {
                "mountPath": "/etc/asm/uds/",
                "name": "asm-hotupgrade-data"
            }
        ]
    }
],
"initContainers": [
   {
        "args": [
           "istio-iptables",
            "-p",
            "15001",
            "-z",
            "15006",
            "-u",
            "1337",
            "-m",
            "REDIRECT",
            "-i",
            "*",
            "-x",
            "172.23.0.1/32",
            "-b",
            "*",
            "-d",
           "15090,15021,15021"
        ],
        "env": [
          {
               "name": "DNS AGENT"
           }
        ],
        "image": "registry-vpc.cn-zhangjiakou.aliyuncs.com/acs/proxyv2:1.6.8",
        "imagePullPolicy": "IfNotPresent",
        "name": "istio-init",
        "resources" · {
```

```
resources . (
            "limits": {
               "cpu": "100m",
                "memory": "50Mi"
            },
            "requests": {
                "cpu": "10m",
                "memory": "10Mi"
            }
        },
        "securityContext": {
            "allowPrivilegeEscalation": false,
            "capabilities": {
                "add": [
                   "NET ADMIN",
                   "NET_RAW"
                ],
                "drop": [
                   "ALL"
                ]
            },
            "privileged": false,
            "readOnlyRootFilesystem": false,
            "runAsGroup": 0,
            "runAsNonRoot": false,
            "runAsUser": 0
        },
        "terminationMessagePath": "/dev/termination-log",
        "terminationMessagePolicy": "File",
        "upgradeStrategy": {}
    }
],
"selector": {
    "matchExpressions": [
        {
            "key": "app",
            "operator": "In",
            "values": [
                "nginx"
            1
        },
        {
            "key": "sidecarset-injected",
            "operator": "In",
            "values": [
                "true"
            ]
        }
    ]
},
"strategy": {
    "type": "RollingUpdate",
    "partition": 0,
    "maxUnavailable": 1
},
```

```
"volumes": [
        {
            "emptyDir": {},
            "name": "asm-hotupgrade-data"
        },
        {
            "emptyDir": {
                "medium": "Memory"
            },
            "name": "istio-envoy"
        },
        {
            "emptyDir": {},
            "name": "istio-data"
        },
        {
            "downwardAPI": {
                "defaultMode": 420,
                 "items": [
                    {
                         "fieldRef": {
                             "apiVersion": "v1",
                             "fieldPath": "metadata.labels"
                         },
                         "path": "labels"
                     },
                     {
                         "fieldRef": {
                             "apiVersion": "v1",
                             "fieldPath": "metadata.annotations"
                         },
                         "path": "annotations"
                     }
                ]
            },
            "name": "istio-podinfo"
        },
        {
            "configMap": {
                "defaultMode": 420,
                "name": "istio-ca-root-cert"
            },
            "name": "istiod-ca-cert"
        }
   ]
}
```

2. Apply the nginx-sidecarset.json file to the cluster on the data plane.

kubectl apply -f nginx-sidecarset.json

#### Step 4: Deploy an NGINX application

}

- 1. Deploy an NGINX application.
  - i. Create a file named *nginx.yaml*.

```
apiVersion: apps/v1 # for versions before 1.9.0 use apps/v1beta2
kind: Deployment
metadata:
 name: nginx-deployment
spec:
  selector:
   matchLabels:
     app: nginx
  replicas: 1
  template:
   metadata:
     labels:
       app: nginx
       sidecarset-injected: "true"
   spec:
     containers:
     - name: nginx
       image: nginx:1.14.2
       ports:
       - containerPort: 80
____
apiVersion: v1
kind: Service
metadata:
 name: nginx
spec:
 ports:
   - name: http
    port: 80
     protocol: TCP
     targetPort: 80
  selector:
   app: nginx
  type: ClusterIP
```

ii. Deploy an NGINX application.

kubectl apply -f nginx.yaml

2. Expose the service port of the NGINX application to the ingress gateway and create a routing rule.

#### i. Create a file named nginx-gateway.yaml.

```
apiVersion: networking.istio.io/vlbetal
kind: Gateway
metadata:
 name: nginx-gateway
 namespace: default
spec:
  selector:
   istio: ingressgateway
 servers:
  - hosts:
   _ '*'
   port:
     name: http
     number: 8080
     protocol: HTTP
___
apiVersion: networking.istio.io/v1beta1
kind: VirtualService
metadata:
 name: nginx
 namespace: default
spec:
 gateways:
  - nginx-gateway
 hosts:
 _ '*'
 http:
  - match:
   - uri:
       exact: /
   route:
    - destination:
       host: nginx
       port:
         number: 80
```

ii. Apply the *nginx-gateway.yaml* file.

kubectl apply -f nginx-gateway.yaml

#### 3. Verify whether the NGINX application is deployed.

i. Check whether the pod is started.

kubectl get pod

#### The following output is expected:

| NAME                              | READY | STATUS  | RESTARTS | AGE |
|-----------------------------------|-------|---------|----------|-----|
| nginx-deployment-6c9b9677d4-rlvsn | 3/3   | Running | 0        | 1m  |

If Running is displayed in the STATUS column, the pod is started.

ii. Access port 8080 of the IP address of the ingress gateway to check whether NGINX is running as expected.

If the following page is displayed, the NGINX application is deployed.

# Welcome to nginx!

If you see this page, the nginx web server is successfully installed and working. Further configuration is required.

For online documentation and support please refer to <u>nginx.org</u>. Commercial support is available at <u>nginx.com</u>.

Thank you for using nginx.

#### Step 5: Use go-stress-testing to access the NGINX application

The go-stress-testing tool is an HTTP stress testing tool the is developed in Go. This tool is compatible with multiple platforms. In this example, this tool is used to continuously access the NGINX application. During the continuous access, the data plane is upgraded without service interruption. This tool counts the numbers of successful and failed requests.

- 1. Download go-stress-testing. To download go-stress-testing, visit go-stress-testing.
- 2. Start to access the NGINX application.

Four concurrent processes are started to access the server. Each process sends a total of 100,000 requests.

go-stress-testing-mac -c 4 -n 100000 -u http://IP address of ingress gateway:8080

After the access starts, the statistics about the return codes of the requests are returned.

#### Step 6: Upgrade the data plane without service interruption

1. Edit the SidecarSet.

kubectl edit sidecarset sidecarset-example

2. Modify the value of the image parameter of the sidecar to the URL of the image of the new SidecarSet. Then, save the modification and exit.

```
registry.cn-hangzhou.aliyuncs.com/acs/asm-istio-proxy:feature-1.6.x-faee4bb874d29dabde4
1481b695718c5b73b6b04-1546

apiVersion: v1
fieldPath: motadata.labels('app')
name: DNSTAMENT DURATION_SECONDS
name: DNS AGENT
name: TERNIANTION_DRAIN_DURATION_SECONDS
value: 'terNiAntion'
imagePullPolicy: Invotresent
imageFullPolicy: Invotresent
imageFullPolicy: Invotresent
imageFullPolicy: Invotresent
imageFullPolicy: Invotresent
imageFullPolicy: Invotresent
imageFullPolicy: Invotresent
imageFullPolicy: Invotresent
imageFullPolicy: Invotresent
imageFullPolicy: Invotresent
imageFullPolicy: Invotresent
imageFullPolicy: Invotresent
imageFullPolicy: Invotresent
imageFullPolicy: Invotresent
imageFullPolicy: Invotresent
imageFullPolicy: Invotresent
imageFullPolicy: Invotresent
imageFullPolicy: Invotresent
imageFullPolicy: Invotresent
imageFullPolicy: Invotresent
imageFullPolicy: Invotresent
imageFullPolicy: Invotresent
imageFullPolicy: Invotresent
imageFullPolicy: Invotresent
imageFullPolicy: Invotresent
imageFullPolicy: Invotresent
imageFullPolicy: Invotresent
imageFullPolicy: Invotresent
imageFullPolicy: Invotresent
imageFullPolicy: Invotresent
imageFullPolicy: Invotresent
imageFullPolicy: Invotresent
imageFullPolicy: Invotresent
imageFullPolicy: Invotresent
imageFullPolicy: Invotresent
imageFullPolicy: Invotresent
imageFullPolicy: Invotresent
imageFullPolicy: Invotresent
imageFullPolicy: Invotresent
imageFullPolicy: Invotresent
imageFullPolicy: Invotresent
imageFullPolicy: Invotresent
imageFullPolicy: Invotresent
imageFullPolicy: Invotresent
imageFullPolicy: Invotresent
imageFullPolicy: Invotresent
imageFullPolicy: Invotresent
imageFullPolicy: Invotresent
imageFullPolicy: Invotresent
imageFullPolicy: Invotresent
imageFullPolicy: Invotresent
imageFullPolicy: Invotresent
imageFullPolicy: Invotresent
imageFullPolicy: Invotresent
imageFullPolicy: Invotresent
imageFullPolicy: Invotresent
imageFullPolicy: Invotresent
imageFullPolicy: Invotresent
imageFullPolicy: Invotresent
imageFullPolicy: Invotresent
imageFullPolicy: Invotres
```

3. Check whether services are interrupted when the data plane is upgraded.

#### i. Query the upgrade status.

kubectl describe pod nginx-deployment-76f4578864-js5hc |grep Image:

#### The following output is expected:

| registry-vpc.cn-zhangjiakou.aliyuncs.com/acs/proxyv2:1.6.8                  |  |  |  |  |  |  |
|-----------------------------------------------------------------------------|--|--|--|--|--|--|
| registry.cn-hangzhou.aliyuncs.com/acs/asm-istio-proxy-empty:feat            |  |  |  |  |  |  |
| ure-1.6.x-511e4bb6e85be2c753a46d620efb1973251c1778                          |  |  |  |  |  |  |
| <pre>registry.cn-hangzhou.aliyuncs.com/acs/asm-istio-proxy:feature-1.</pre> |  |  |  |  |  |  |
| 6.x-faee4bb874d29dabde41481b695718c5b73b6b04-1546                           |  |  |  |  |  |  |
| nginx:1.14.2                                                                |  |  |  |  |  |  |
|                                                                             |  |  |  |  |  |  |

When containers in the pod are changed to the asm-istio-proxy-empty, asm-isitio-proxy, and nginx images, the upgrade is completed.

ii. After the upgrade is completed, view the output of the go-stress-testing-mac command, which is described in Step 5: Use go-stress-testing to access the NGINX application. The following figure shows that the return code of all requests is 200. This indicates that no request failed during the upgrade.

| 1075s | 4 | 164430 | 0 | 153.46 | 1810.75 | 14.69 | 6.52 | 200:164430 |
|-------|---|--------|---|--------|---------|-------|------|------------|
| 1076s | 4 | 164592 | 0 | 153.47 | 1810.75 | 14.69 | 6.52 | 200:164592 |
| 1077s | 4 | 164722 | 0 | 153.45 | 1810.75 | 14.69 | 6.52 | 200:164722 |
| 1078s | 4 | 164868 | 0 | 153.44 | 1810.75 | 14.69 | 6.52 | 200:164868 |
| 1079s | 4 | 165038 | 0 | 153.46 | 1810.75 | 14.69 | 6.52 | 200:165038 |
| 1080s | 4 | 165224 | 0 | 153.50 | 1810.75 | 14.69 | 6.51 | 200:165224 |
| 1081s | 4 | 165386 | 0 | 153.50 | 1810.75 | 14.69 | 6.51 | 200:165386 |
| 1082s | 4 | 165552 | 0 | 153.51 | 1810.75 | 14.69 | 6.51 | 200:165552 |
| 1083s | 4 | 165700 | 0 | 153.51 | 1810.75 | 14.69 | 6.51 | 200:165700 |
| 1084s | 4 | 165866 | 0 | 153.52 | 1810.75 | 14.69 | 6.51 | 200:165866 |

#### References

#### Customize a SidecarSet

To customize a SidecarSet to configure sidecar injection, you must use the template file that corresponds to your Istio version. The following code provides an example in which Istio 1.6.x is used. When you use the template file, you must replace the parameters in the template file based on the following requirements:

```
{
    "apiVersion": "apps.kruise.io/vlalphal",
    "kind": "SidecarSet",
    "metadata": {
       "name": "sidecarset-example"
    },
    "spec": {
        "containers": [
           {
                "args": [
                    "proxy",
                    "sidecar",
                    "--domain",
                    "$(POD NAMESPACE).svc.cluster.local",
                    "--serviceCluster",
                    "$(ISTIO_META_WORKLOAD_NAME). $(POD_NAMESPACE)",
                    "--drainDuration",
                    "45s",
                    " nament Chut down Duration"
```

```
--parentsnutdownDuration,
    "1m0s",
    "--discoveryAddress",
    "istiod.istio-system.svc:15012",
    "--zipkinAddress",
    "zipkin.istio-system:9411",
    "--proxyLogLevel=warning",
    "--proxyComponentLogLevel=misc:error",
    "--proxyAdminPort",
    "15000",
    "--concurrency",
    "2",
    "--controlPlaneAuthPolicy",
    "NONE",
    "--dnsRefreshRate",
    "300s",
    "--statusPort",
    "15021",
    "--trust-domain=cluster.local",
    "--controlPlaneBootstrap=false"
],
"env": [
    {
        "name": "JWT POLICY",
        "value": "first-party-jwt"
    },
    {
        "name": "PILOT_CERT_PROVIDER",
        "value": "istiod"
    },
    {
        "name": "CA ADDR",
        "value": "istiod.istio-system.svc:15012"
    },
    {
        "name": "POD NAME",
        "valueFrom": {
           "fieldRef": {
                "apiVersion": "v1",
                "fieldPath": "metadata.name"
            }
        }
    },
    {
        "name": "POD NAMESPACE",
        "valueFrom": {
           "fieldRef": {
                "apiVersion": "v1",
                "fieldPath": "metadata.namespace"
            }
        }
    },
    {
        "name": "INSTANCE IP",
        "valueFrom": {
```

```
"fieldRef": {
                                "apiVersion": "v1",
                                "fieldPath": "status.podIP"
                             }
                        }
                    },
                    {
                         "name": "SERVICE ACCOUNT",
                         "valueFrom": {
                            "fieldRef": {
                                "apiVersion": "v1",
                                "fieldPath": "spec.serviceAccountName"
                            }
                        }
                    },
                    {
                         "name": "CANONICAL SERVICE",
                        "valueFrom": {
                            "fieldRef": {
                                "apiVersion": "v1",
                                 "fieldPath": "metadata.labels['service.istio.io/canonical-n
ame']"
                             }
                        }
                    },
                    {
                        "name": "CANONICAL REVISION",
                        "valueFrom": {
                             "fieldRef": {
                                "apiVersion": "v1",
                                "fieldPath": "metadata.labels['service.istio.io/canonical-r
evision']"
                             }
                        }
                    },
                    {
                        "name": "PROXY CONFIG",
                         "value": "{\"configPath\":\"/etc/istio/proxy\", \"proxyMetadata\":{\
"DNS AGENT\":\"\"}}\n"
                    },
                    {
                        "name": "ISTIO META POD PORTS",
                        "value": "[\n]"
                    },
                    {
                        "name": "ISTIO META CLUSTER ID",
                        "valueFrom": {
                            "configMapKeyRef": {
                                "name": "ack-cluster-profile",
                                "key": "clusterid"
                            }
                        }
                    },
                    {
```

```
"name": "ISTIO_META_POD_NAME",
        "valueFrom": {
            "fieldRef": {
                "apiVersion": "v1",
                "fieldPath": "metadata.name"
            }
        }
    },
    {
        "name": "ISTIO_META_CONFIG_NAMESPACE",
        "valueFrom": {
           "fieldRef": {
                "apiVersion": "v1",
                "fieldPath": "metadata.namespace"
            }
        }
    },
    {
        "name": "ISTIO META INTERCEPTION MODE",
        "value": "REDIRECT"
    },
    {
        "name": "ISTIO METAJSON ANNOTATIONS",
        "value": "{\"kubernetes.io/psp\":\"ack.privileged\"}\n"
    },
    {
        "name": "ISTIO META WORKLOAD NAME",
        "valueFrom": {
            "fieldRef": {
                "apiVersion": "v1",
                "fieldPath": "metadata.labels['app']"
            }
        }
    },
    {
        "name": "ISTIO_META_MESH_ID",
        "value": "cluster.local"
    },
    {
        "name": "DNS AGENT"
    },
    {
        "name": "TERMINATION DRAIN DURATION SECONDS",
        "value": "5"
    }
],
"image": "$$$IMAGE$$$",
"imagePullPolicy": "IfNotPresent",
"name": "istio-proxy",
"podInjectPolicy": "BeforeAppContainer",
"lifecycle": {
    "postStart": {
        "exec": {
            "command": ["/bin/sh", "-c", "/usr/local/bin/pilot-agent wait"]
```

```
}
                   }
                },
                "ports": [
                   {
                        "containerPort": 15090,
                        "name": "http-envoy-prom",
                        "protocol": "TCP"
                    }
                ],
                "resources": {
                    "limits": {
                       "cpu": "2",
                        "memory": "1Gi"
                    },
                    "requests": {
                        "cpu": "100m",
                        "memory": "128Mi"
                    }
                },
                "securityContext": {
                    "allowPrivilegeEscalation": false,
                    "capabilities": {
                        "drop": [
                            "ALL"
                        ]
                    },
                    "privileged": false,
                    "readOnlyRootFilesystem": true,
                    "runAsGroup": 1337,
                    "runAsNonRoot": true,
                    "runAsUser": 1337
                },
                "terminationMessagePath": "/dev/termination-log",
                "terminationMessagePolicy": "File",
                "upgradeStrategy": {
                    "upgradeType": "HotUpgrade",
                    "hotUpgradeEmptyImage": "registry.cn-hangzhou.aliyuncs.com/acs/asm-isti
o-proxy-empty:feature-1.6.x-511e4bb6e85be2c753a46d620efb1973251c1778"
                },
                "volumeMounts": [
                    {
                        "mountPath": "/var/run/secrets/istio",
                        "name": "istiod-ca-cert"
                    },
                    {
                        "mountPath": "/var/lib/istio/data",
                        "name": "istio-data"
                    },
                    {
                        "mountPath": "/etc/istio/proxy",
                        "name": "istio-envoy"
                    },
                    {
```

```
"mountPath": "/etc/istio/pod",
                "name": "istio-podinfo"
            },
            {
                "mountPath": "/etc/asm/uds/",
                "name": "asm-hotupgrade-data"
            }
        1
    }
],
"initContainers": [
   {
        "args": [
            "istio-iptables",
            "-p",
            "15001",
            "-z",
            "15006",
            "-u",
            "1337",
            "-m",
            "REDIRECT",
            "-i",
            "*",
            "-x",
            "172.23.0.1/32",
            "-b",
            "*",
            "-d",
            "15090,15021,15021"
        ],
        "env": [
            {
                "name": "DNS AGENT"
            }
        ],
        "image": "registry-vpc.cn-zhangjiakou.aliyuncs.com/acs/proxyv2:1.6.8",
        "imagePullPolicy": "IfNotPresent",
        "name": "istio-init",
        "resources": {
            "limits": {
                "cpu": "100m",
                "memory": "50Mi"
            },
            "requests": {
                "cpu": "10m",
                "memory": "10Mi"
            }
        },
        "securityContext": {
            "allowPrivilegeEscalation": false,
            "capabilities": {
                "add": [
                    "NET_ADMIN",
```

```
"NET_RAW"
                ],
                "drop": [
                    "ALL"
                ]
            },
            "privileged": false,
            "readOnlyRootFilesystem": false,
            "runAsGroup": 0,
            "runAsNonRoot": false,
            "runAsUser": 0
        },
        "terminationMessagePath": "/dev/termination-log",
        "terminationMessagePolicy": "File",
        "upgradeStrategy": { }
   }
],
"selector": {
    "matchExpressions": [
       • • •
   ]
},
"strategy": {
   "type": "RollingUpdate",
   "partition": 0,
    "maxUnavailable": 1
},
"volumes": [
   {
        "emptyDir": {},
        "name": "asm-hotupgrade-data"
    },
    {
        "emptyDir": {
           "medium": "Memory"
        },
        "name": "istio-envoy"
    },
    {
        "emptyDir": {},
        "name": "istio-data"
    },
    {
        "downwardAPI": {
            "defaultMode": 420,
            "items": [
                {
                    "fieldRef": {
                        "apiVersion": "v1",
                        "fieldPath": "metadata.labels"
                    },
                    "path": "labels"
                },
                {
                    "fieldRef": {
```

```
_ .....
                                 "apiVersion": "v1",
                                 "fieldPath": "metadata.annotations"
                             },
                             "path": "annotations"
                         }
                     ]
                 },
                 "name": "istio-podinfo"
            },
            {
                 "configMap": {
                     "defaultMode": 420,
                     "name": "istio-ca-root-cert"
                 },
                 "name": "istiod-ca-cert"
            }
        ]
   }
}
```

- Replace \$\$\$IMAGE\$\$\$ with the URL of the sidecar image.
- Set the matchExpressions parameter for the selector. This way, the selector can be used to match the pod where you want to inject sidecars. For more information, visit Labels and Selectors.

#### URLs of Istio 1.6.x images

- Istio 1.6.x-1: registry.cn-hangzhou.aliyuncs.com/acs/asm-istio-proxy:feature-1.6.xfaee4bb874d29dabde41481b695718c5b73b6b04-1531
- Istio 1.6.x-2 : registry.cn-hangzhou.aliyuncs.com/acs/asm-istio-proxy:feature-1.6.x-faee4bb874d29dabde41481b695718c5b73b6b04-1546